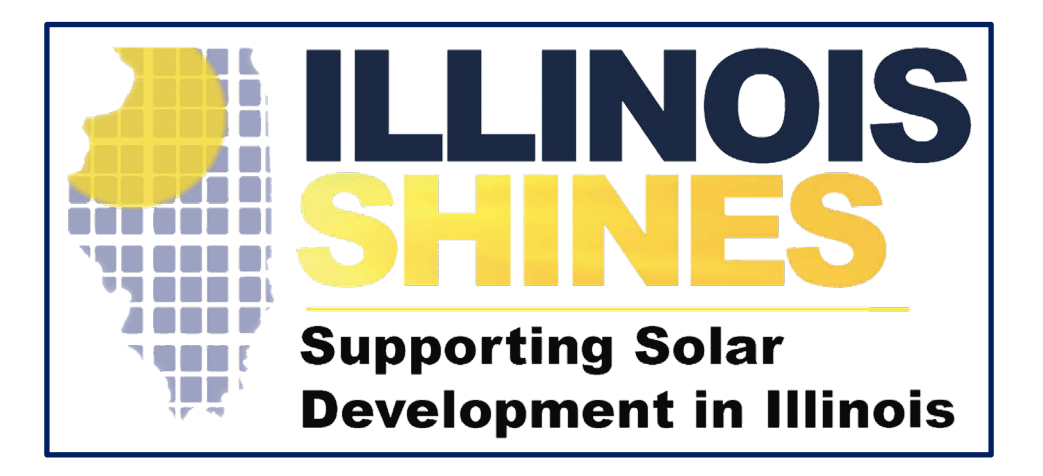

# Illinois Shines / Adjustable Block Program Approved Vendor Annual Reporting

**Bryan Gower, InClime** 

July 1<sup>st</sup>, 2020

#### **Approved Vendor Annual Report**

- Approved Vendors will submit an Annual Report of the contracts and systems in its portfolio between January 30<sup>th</sup> 2019 - May 31<sup>st</sup> 2020 and June – May in years thereafter using their Approved Vendor portal. See the <u>ABP Guidebook's</u> Section 7; Section 10(c) of the <u>REC</u> <u>Contract</u>; and Section 6.17 of the <u>Revised Plan</u> for an explanation of the requirements
- This training provides an overview of the vendor dashboard screens the Approved Vendor will use to submit information for systems that are:
  - RECs delivered by each of the systems in the portfolio
  - Status of all systems that have been ICC approved, but not yet energized, including any extensions requested and granted
  - Energized systems that have not delivered RECs in the year
  - Balance of collateral held by each utility
  - A summary of requests for REC obligation suspensions, reductions, or eliminations due to force majeure events
  - Information on consumer complaints received
- For the first year, information related to job training will be collected separately from the rest of the annual report data after its stakeholder comment process concludes. in subsequent years, this information will be included with the regular annual reporting timeline

# Accessing the Approved Vendor Annual Report

#### **Accessing Annual Report**

- Seller (Approved Vendor) shall submit to Buyer (Contracting Utility) and the IPA a REC Annual Report by July 15 following the end of each Delivery Year.
   Failure to submit the Annual Report by July 15 is an Event of Default
- The Approved Vendors are notified of their responsibility to submit the Annual Report via email

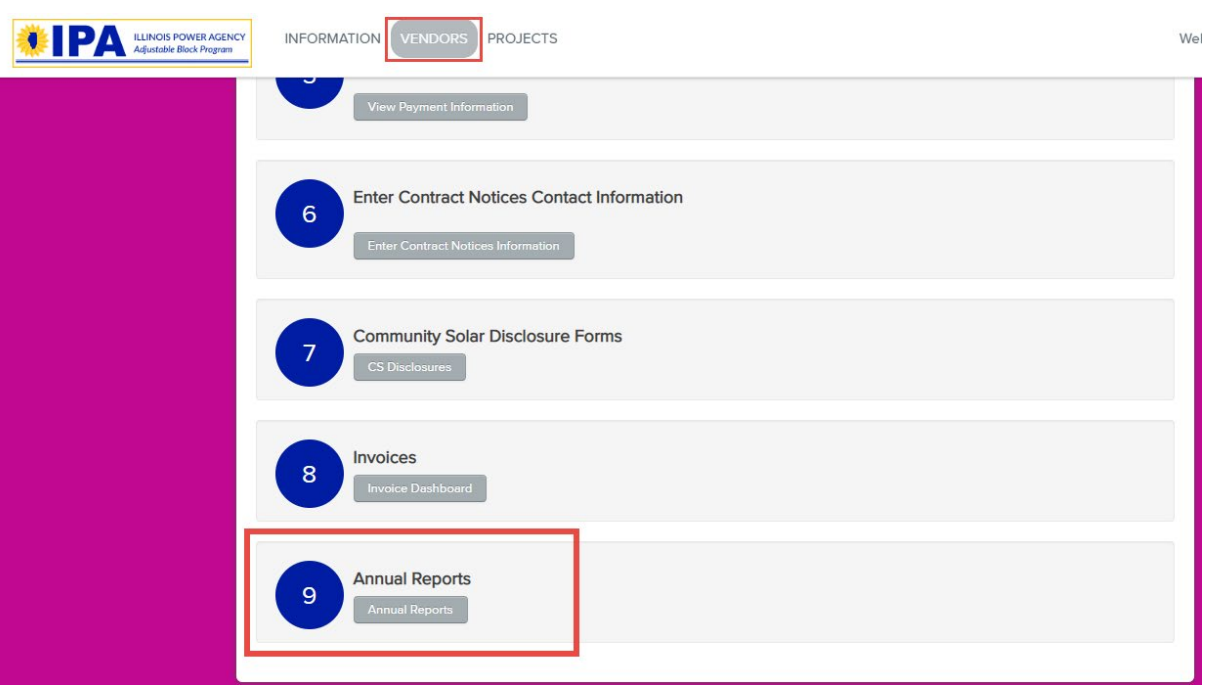

- Access Annual Report from the [Vendors] dashboard
- Select the [Annual Reports] button from the Annual Reports (#9) menu

#### **Accessing Annual Report**

- Select the [Begin Annual Report] button to access the annual report for the Approved Vendor listed in the dropdown
- If the user represents multiple Approved Vendors, the Annual Report will need to be submitted individually for each Approved Vendor which can be designated form the Approved Vendor dropdown

| Annual Reports                                                                                                    |                                                    |
|----------------------------------------------------------------------------------------------------|----------------------------------------------------|
| My Solar Company (Vendor ID 7)                                                                                                    |                                                    |
| Annual Report for My Solar Company - Viscour ID 7<br>Your Annual Report is due no second can July 15, 2020.<br>Begin Annual Report | Select the Approved<br>Vendor from the<br>dropdown |
|                                                                                                    |                                                    |

Extensions of a project's Scheduled Energized Date cannot be requested through the Annual Report and must be made pursuant to the the Extension Request Guidelines.

 The Annual Report contains seven (7) questions for Distributed Generation applications and eight (8) questions for Approved Vendors with Community Solar applications that have been ICC approved

| Annual Reports                                                                                                    |                         |
|----------------------------------------------------------------------------------------------------|-------------------------|
| My Solar Company (Vendor ID 7)                                                                                                    | Annual Report Dashboard |
| Annual Reports are inclusive of all ABP activity fom January 30, 2019 through May 31, 2020.                                                       |                         |
| Please separate replies by utility where indicated below.                                                                                         |                         |
| 1. RECs delivered by each of the systems in the portfolio Download RECs Delivered                                                                 |                         |
| Is the information in this report correct? (REQUIRED)                                                                                             |                         |
| Yes 🗸                                                                                                    |                         |
| 2. Status of all systems that have been approved, but not yet energized, including any extensions requested and granted                           | I                       |
| Extensions of a project's Scheduled Energized Date cannot be requested through the Annual Report and must be made pursuant to the Extension Reque | st Guidelines.          |
| Download Systems Not Energized                                                                                                    |                         |
| Is the information in this report correct? REQUIRED                                                                                               |                         |
| Yes v                                                                                                    |                         |

- Note:
- Annual Reports are inclusive of all Adjustable Block Program activity from January 30, 2019 through May 31, 2020 (June – May in years thereafter)
- The Annual Report is required whether the Approved Vendor has projects under contract or not

Energized systems that have not delivered RECs in the year

 Questions 1 – 3 will ask the Approved Vendor to confirm the accuracy of RECs delivered, status of systems not yet energized and the status of energized systems that have not yet delivered RECs

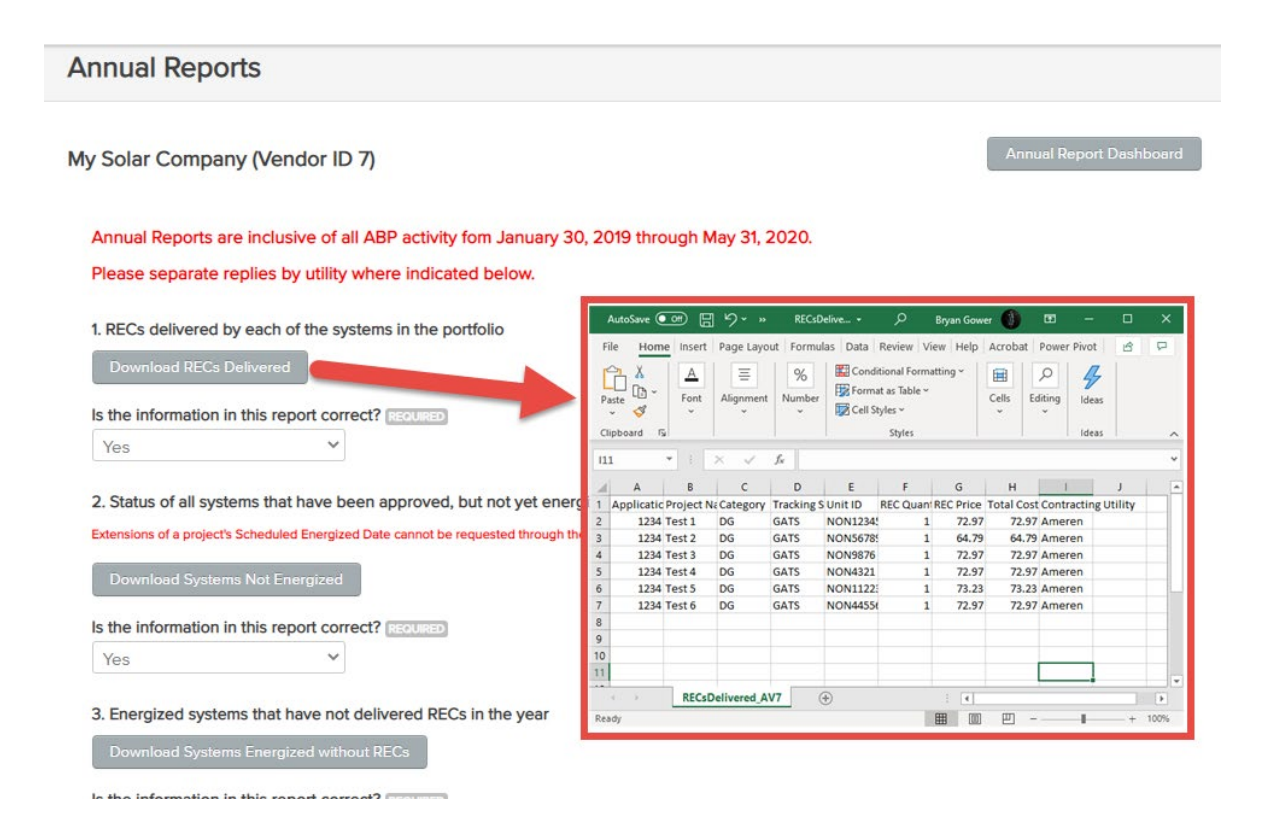

 Download buttons are provided for each question that will provide a .csv file with the data to be confirmed

Extensions of a project's Scheduled Energized Date cannot be requested through the Annual Report and must be made pursuant to <u>the Extension Request Guidelines</u>.

 If the data displayed in the file is not correct, select [No] from the dropdown asking: 'Is the information in this report accurate?'

| My Solar Company (Vendor ID 7)                                                                                                    | Annual Report Dashboard                   |
|----------------------------------------------------------------------------------------------------|-------------------------------------------|
| Annual Reports are inclusive of all ABP activity fom January 30, 2019 through May 31, 2020.<br>Please separate replies by utility where indicated below.         |                                           |
| 1. RECs delivered by each of the systems in the portfolio Download RECs Delivered                                                                                | Niete.                                    |
| Is the information in this report correct? REQUIRED NO Provide a detailed explanation of inaccuracies in this report - ComEd                                     | <ul> <li>Note:</li> <li>Please</li> </ul> |
| Please provide either an explanation in the textbox above or upload a response below Provide a detailed explanation of inaccuracies in this report - Ameren      | where                                     |
| Please provide either an explanation in the textbox above or upload a response below Provide a detailed explanation of inaccuracies in this report - MidAmerican |                                           |
| Please provide either an explanation in the textbox above or upload a response below                                                                             |                                           |

Choose File

 Please separate replies by utility where indicated

- After Selecting [No], the Approved Vendor will be asked to provide an explanation of the inaccuracies in the utility fields provided
- The Approved Vendor can also upload explanations as an alternative way to respond with an explanation of the inaccuracies

| Is the information i    | this report correct? REQUIRED                               |    |
|-------------------------|-------------------------------------------------------------|----|
| No                      | $\checkmark$                                                |    |
| Provide a detailed      | explanation of inaccuracies in this report - ComEd          |    |
|                         |                                                             |    |
|                         |                                                             |    |
| Please provide either a | explanation in the textbox above or upload a response below | // |
| Provide a detailed      | explanation of inaccuracies in this report - Ameren         |    |
|                         |                                                             |    |
|                         |                                                             |    |
| Please provide either a | explanation in the textbox above or upload a response below | // |
| Provide a detailed      | explanation of inaccuracies in this report - MidAmerican    |    |
|                         |                                                             |    |
|                         |                                                             |    |
| Please provide either a | explanation in the textbox above or unload a response below | // |
| PEC Dolivory Pop        | t Evolution ComEd                                           |    |
| Choose File N           | file chosen                                                 |    |
|                         |                                                             |    |
| REC Dolivory Pop        | t Evolution Amoron                                          |    |
| Choose File N           | file chosen                                                 |    |
|                         |                                                             |    |
| PEC Delivery Pop        | t Explanation MidAmerican                                   |    |
| Choose File             | file chosen                                                 |    |
| Choose The IN           | lie croseri                                                 |    |

1. RECs delivered by each of the systems in the portfolio

 Questions 4 – 6 request information on collateral held by each utility, a summary of requests for REC obligation suspensions, reductions, or eliminations due to force majeure events; and information on consumer complaints received

e events 🔝

| 0.00                                 |                         |
|--------------------------------------|-------------------------|
| Delement held by ComEd. Letter of C  |                         |
| Balance held by ComEd - Letter of C  |                         |
| 0.00                                 |                         |
| Balance held by Ameren Illinois - Ca | ISh REQUIRED            |
| 0.00                                 |                         |
| Balance held by Ameren Illinois - Le | tter of Credit REQUIRED |
| 0.00                                 |                         |
| Balance held by MidAmerican - Casl   | h (REQUIRED)            |
| 100.00                               |                         |
| Balance held by MidAmerican - Lette  | er of Credit REQUIRED   |
| 0.00                                 |                         |
|                                      |                         |

- Fields are provided for each utility
- All fields marked as 'Required' must be completed

 Approved Vendors with Community Solar applications will be asked an additional question to confirm subscription rates

Community Solar Subscriber Information for

Solar Plant

Percentage subscribed on a capacity basis as of May 31, 2020: 100.00 % Subscriber turn-over rate during energy year: 2.15 % Total subscriber turn-over rate: 2.15 %

| Subscribers           | Residential | Small Commercial | Large Commercial/Industrial | Government | Non-Profit |
|-----------------------|-------------|------------------|-----------------------------|------------|------------|
| Number of Subscribers | 6           | 1                | 2                           | 6          | 0          |
| kW Subscribed         | 3.9900      | :7.9600          | 8.0300                      |            | 0          |

Is the information above regarding Community Solar Subscribers accurate? REQUIRED

-- Specify One --

I attest that any and all community solar disclosure forms were signed by the subscribers.

 The Approved Vendor can save the Annual Report responses if the Approved Vendor needs to return to the report to complete at a later time by selecting the [Save Responses] button

Information related to job training will be collected separately from the rest of the annual report data after its stakeholder comment process concludes.

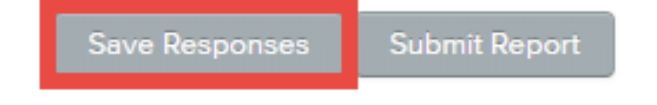

• The Annual Report can be resumed from the Annual Report Dashboard by selecting [Resume Annual Report] button

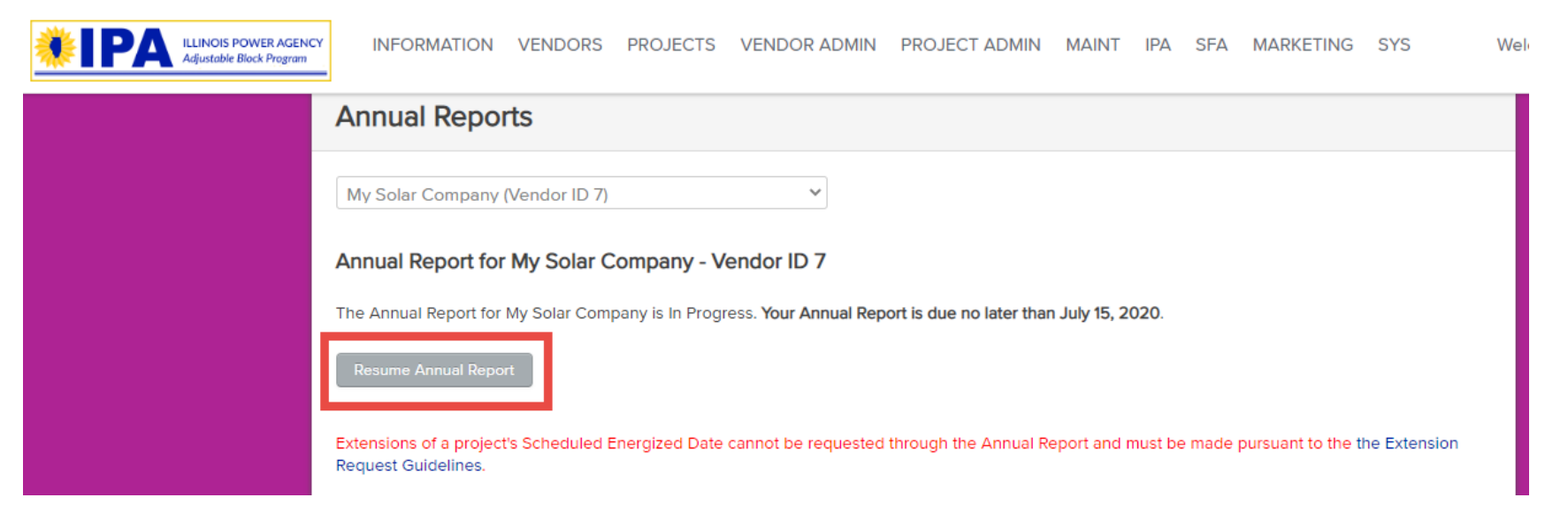

 When the Annual Report is complete, select the [Submit Report] button at the bottom of the Annual Report

Information related to job training will be collected separately from the rest of the annual report data after its stakeholder comment process concludes.

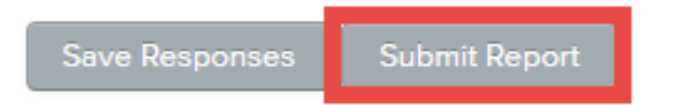

| Annual Reports                                           |  |
|----------------------------------------------------------|--|
| My Solar Company (Vendor ID 7)                           |  |
| Annual Report for My Solar Company - Vendor ID 7         |  |
| Your Annual Report was <b>Submitted</b> on Jun 25, 2020. |  |
| View Completed Report                                    |  |
|                                                          |  |

 After the Annual Report is submitted, the Approved Vendor can Verify when the Annual Report was submitted and access the completed report by selecting the [View Completed Report] from the Annual Report Dashboard Adjustable Block Program Administrator

illinoisabp.com/contact/

admin@illinoisabp.com (877) 783-1820